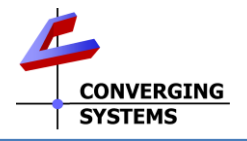

## IMC-170<sup>™</sup> Wi-Fi Controller Quick Reference Installation Guide

The Converging Systems IMC-170<sup>TM</sup> in an intelligent wireless controller for the Dynamic Mounting family of actuator-driven wall mounts. The controller implements legacy-based IR control (out-of-the box) as well as the CS-BUS command for control of the product using IP (Internet Protocol). IP connectivity allows WI-FI connectivity and control of the IMC-170 from a wide range of home automation/lighting systems (Elan, Control4, Crestron, Key Digital, AMX, RTI, Vantage, etc.) and even smartphone through a simple web page. Enhanced connectivity with Lutron lighting panels is also available through an accessory peripheral (e-Node <sup>TM</sup>) connected to one of the CS-Bus Ports on the IMC-170. *Full Installation Manuals are available for e-Node models can be found at <u>http://www.convergingsystems.com/lighting\_install\_library.php</u>* 

| INITIAL SETUP (using IP remote)                                                                                                    |                                                                                                    |  |  |
|----------------------------------------------------------------------------------------------------|----------------------------------------------------------------------------------------------------|--|--|
| Step1                                                                                                    | Step 2                                                                                                    |  |  |
| Initial Testing of the System (using IR)<br>Utilize the small IR remote provided within your kit to initially test and<br>control your system. See the reference below for IR buttons that will                                                                                                    | Setting of Presets (using IR)<br>Presets are <b>not</b> pre-programmed from the factory. If desired, they must<br>be programmed by the installer in the field as follows:                                                                                                    |  |  |
| <ul> <li>Move the mount to the topmost position <ul> <li>Mount cannot be driven higher than the set limit</li> <li>Comes set for max top position</li> <li>Hold to drive to position</li> </ul> </li> <li>Move the mount to the bottommost position <ul> <li>Move the mount to the bottommost position</li> <li>Mount cannot be driven lower than the set limit</li> <li>Comes set for lowest button position</li> <li>Hold to drive to position</li> </ul> </li> <li>RUN Automatically moves to the position selected (i.e. RUN + ↑ or ↓) <ul> <li>Select RUN and ↑ or RUN and ↓ to automove to desired direction without continuing to hold directional button.</li> <li>Press any button firmly—a quick tap will not work.</li> </ul> </li> </ul>                                                                                                    | <ul> <li>Set Presets Positions <ul> <li>Press and hold SET, then any position button (i.e. "1" or "2") within three seconds to set the current position for that button</li> </ul> </li> <li>Clear Preset Positions. Presets to not have to be cleared if you simply want to re-write a new position into the memory location (see above). However, if you wish to delete a current Preset position without writing a new value into that location, follow these directions: <ul> <li>Hit the SET button 3 times followed by the Preset Button "1" or "2" or "↑" (for the top preset location).</li> <li>Hit the SET button 4 times in sequence to delete all Preset settings ("1" "2" and "↑" (for the top preset location).</li> </ul> </li> <li>Note: If a Limits/Settings Reset is invoked (Step 5), Presets "1" and "2" and the top/home position as well as the fully extended Limit Stop will be erased).</li> </ul>                                                                                                    |  |  |
|                                                                                                    |                                                                                                    |  |  |
| <ul> <li>WI-FI Commissioning using Mobile Device or WI-FI-equipped Computer Step 3<br/>WI-FI Setup-Select SSID</li> <li>WI-FI Setup-Select SSID</li> <li>WI-FI Setup-Select SSID</li> <li>WI-FI Setup-Select SSID</li> <li>PV.More: DO Mounting<br/>Device (20)<br/>Device (20)<br/>Device (20)<br/>Figure 1</li> <li>Power cycle your IMC-170 controller (or depress reset button on<br/>IMC-170 and hold until the on-board LED flashes White once).<br/>This will place your device in "Commissioning Mode" for 10<br/>minutes with the IMC-170 acting as its own Access Point.</li> <li>On you iPhone or Android device tap the Home<br/>Button&gt;Settings&gt;WIFI. The SSID of the controller (IMC-170) will<br/>appear in the list of available WI-FI networks. Tap on that SSID—<br/>IMC-170.</li> <li>Within your wireless browser enter the default startup address for<br/>the controller (http://192.168.200.1) and connect to that address<br/>(see Figure 1 for web page that will display).</li> <li>Select a valid SSID for an Access Point ("AP") within your network<br/>to which your device will connect. Typically, you should select<br/>an appropriate AP that is in proximity to the IMC-170 to enable<br/>the best communication.</li> <li>Note: The signal strength of your AP will be displayed as a<br/>negative number. Typically, values in the range to -50 to -65 are<br/>acceptable. Weaker signals for APs (-66 to -99) are typically<br/>inadequate for reliable connectivity.</li> <li>Enter a Password for your AP and proceed to Step 4 before<br/>finishing.</li> </ul> | Step 4         WIFI Setup-DHCP and Static IP Addresses         DHCP: Enable         Estatic IP: 0.0.0.0         Netmask: 255.255.255.0         Gateway: 0.0.0.0         Figure 2    DHCP/Static Addressing, Most all lighting and automation systems require a static IP address for the IMC-170 (or dynamic address with reservation). If you choose Static IP addressing, enter the STATIC_IP intended address, the Netmask (typically 255.255.255.0) and finally the address for your Gateway. After these new settings have been made, select DHCP Disabled to enable the selected Static IP address to become active (after the completion of the next step).          Connect/Reboot. Press Connect button shown in Figure 2. Your controller will now reboot and power up with the Static IP address selected and will no longer be accessible through the SSID of "IMC-170" nor be accessible with the initial default address of 192.168.200.1.         Figure 3         The Controller's webpage will now be accessible through either its auto-assigned DHCP address or its user-programmed Static IP address.         0       DHCP Enabled. Here you can discover its IP address through the use of our third-party application Pilot which can be downloadable from         0.1DCP Enabled. On any computer or wireless device connected to the same network as the IMC-170 is connected to the same network as the IMC-170 is connected, type in the Static IP address to access a Home Page to control the unit. |  |  |

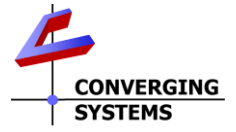

| Appendix 1<br>Colibration                                                                                                    |                                                                                                    | Appendix 2<br>Technical Information                                                                                                    |                                                                           |                                                                                                    |
|----------------------------------------------------------------------------------------------------|----------------------------------------------------------------------------------------------------|----------------------------------------------------------------------------------------------------|---------------------------------------------------------------------------|----------------------------------------------------------------------------------------------------|
| The IMC-170 as integrated within a Dynamic Mounting mount comes<br>from the factory calibrated. Should a replacement IMC-170 be<br>installed within the system or a factory reset on the device occur, it<br>will be necessary to once again calibrate the system.                                                                                                    |                                                                                                    | <u>Wi-Fi Security.</u> The IMC-170 supports the WI-FI security of the connected Access Point. The supported security protocols are:                                                                                   |                                                                           |                                                                                                    |
| To Set the fully extended (DOWN) limit stop setting.<br>-Using the IR remote, press and release the SET button<br>-The press and release the RUN button (within 3 seconds)<br>-Finally, press and hold the SET button (within 3 seconds). The<br>actuator will retract, and the mount will move down until it hits it<br>internal limit.<br>-Release the SET button when the actuator stops at its limit. |                                                                                                    | -WFS<br>-WEP Personal<br>-WEP Enterprise.<br>If your AP is set to an alternative security setting, the IMC-170 will<br>not connect.<br><u>LED Indicators (from on-board LED on IMC-170)</u>                           |                                                                           |                                                                                                    |
| To Sold the fully solve and (ID) Presed to the r                                                                                                    |                                                                                                    |                                                                                                    |                                                                           |                                                                                                    |
| -Using the IR remote, press and hold the UP button until the desired home position is reached, then release the UP button<br>-Press and release the SET button and within 3 seconds, press and release the ↑ (UP) button.                                                                                                    |                                                                                                    | LED Color                                                                                                    | Status                                                                    |                                                                                                    |
|                                                                                                    |                                                                                                    | White                                                                                                    | Commissioning Mode                                                        |                                                                                                    |
|                                                                                                    |                                                                                                    | Yellow                                                                                                    | Access Point Mode- Broadcast as "IMC-<br>170"                             |                                                                                                    |
| Note: Press each button firmlya quick tap will not register.                                                                                                    |                                                                                                    | Slow Flash<br>BLUE                                                                                                    | h Station Mode-Connected to remote AP with Telnet and HTTP servers active |                                                                                                    |
| <u>To Clear the limit stop settings (Limits/Settings Reset).</u><br>-Using the IR remote, press and release the SET button 4 times. (This                                                                                                    |                                                                                                    | Slow Flash<br>White                                                                                                    | Non-network mode IR only                                                  |                                                                                                    |
| -Alternatively, you can press the c                                                                                                    | ontroller's on-board reset button                                                                                                    | .).                                                                                                    |                                                                           |                                                                                                    |
| and wait for 3 sequences of FLASH<br>information as well any Preset setti                                                                                                    | ES. This will delete the limit stop<br>ngs (Step 2).                                                                                                   | Controller Rese<br>Hold for 1 flash                                                                                                    | • <b>t Button (use pape</b><br>of on-board LED                            | er clip to depress Reset button)<br>Removes IMC-170 control from<br>Station Mode and resets it to an<br>active Access Point (IMC-170)     |
|                                                                                                    |                                                                                                    | Hold for 3 flash of on-board LED                                                                                                    |                                                                           | Deletes all previously set Preset<br>locations ("1" and "2" as well as<br>Top/Home setting                                                |
|                                                                                                    |                                                                                                    | Hold for 4 flash of on-board LED                                                                                                    |                                                                           | Performs a factory reset<br>(equivalent to both a 1-flash and 3-<br>flash reset)                                                          |
|                                                                                                    | ndix 3                                                                                                    |                                                                                                    | Appel<br>Control with 2rd Do                                              | ndix 4                                                                                                    |
| Issue/Question                                                                                                    | Solution                                                                                                    | Conirol with 3 <sup>rd</sup> Part                                                                                                    |                                                                           | ing systems with IP                                                                                                    |
| I have made changes to my                                                                                                    | Place the IMC-170 in Access                                                                                                    | Issue/Question           What compatible third-party<br>automation systems support<br>the product         See<br>http://www.ms.com/<br>click on<br>and sea<br>drivers (f<br>Downloc<br>and mod<br>Contact<br>for more |                                                                           | Solution                                                                                                    |
| network such that the IMC-170<br>cannot connect (i.e. Access<br>Point is out-of-service or<br>network addresses have<br>changed)                                                                                                    | Point Mode (1 flash reset in <b>Appendix 2</b> ) and follow <b>Steps 3/4</b> )                                                                         |                                                                                                    |                                                                           | See<br>http://www.convergingsyste<br>ms.com/inres_atoz.php and<br>click on target company logo<br>and search for IMC-100                  |
| Will IMC-170 work with any WI-FI<br>Access Point?                                                                                                    | The IMC-170 will work with any<br>WI-FI AP that uses the 2.4 GHz<br>band and that can use the<br>security settings specified in<br><b>Appendix 2</b> . |                                                                                                    |                                                                           | drivers (for e-Node).<br>Download Integration Notes<br>and modules/profiles/drivers).<br>Contact Dynamic Mounting<br>for more information |
| I am unable to see my network<br>name (SSID) within the IMC-170<br>network setup page.                                                                                                    | IMC-170 may be out-of-range of available APs                                                                                                    | What information do I need<br>to set-up my<br>automation/lighting system                                                                                                    |                                                                           | You will need the IP address<br>of the IMC-170 controller. You<br>will need it default user name                                          |
| I am unable to access the network setup page shown in <b>Figure 1.</b>                                                                                                    | Controller is not in<br>Commissioning Mode. Power off<br>unit or press on-board reset<br>button for 1 flash of on-board                                | Can I control the IMC-170<br>from more than one<br>automation system<br>concurrently                                                                                                    |                                                                           | (Telnet) and password<br>(Password)<br>No, the IMC-170 provides one<br>IP socket accessible from one                                      |
| What types of security protocols                                                                                                    | LED<br>See Appendix 2                                                                                                    |                                                                                                    |                                                                           | system at a time (but that system can have multiple                                                                                       |
| does the IMC-170 support?                                                                                                    |                                                                                                    |                                                                                                    |                                                                           | touchscreens and user                                                                                                    |
| address of the IMC-170? I need<br>to add the MAC address to the<br>"Allowed" list for MAC filtering or                                                                                                    | See label on controller.                                                                                                    |                                                                                                    |                                                                           |                                                                                                    |
| tor reservations.                                                                                                    | Vou can install up to 255 per                                                                                                    | └────                                                                                                    |                                                                           |                                                                                                    |
| on one network?                                                                                                    | subnet.                                                                                                    |                                                                                                    |                                                                           |                                                                                                    |
| Can I upgrade my firmware?                                                                                                    | Currently, this feature is only<br>available for units set to DHCP<br>addressing. See separate Tech<br>Note on this process.                           |                                                                                                    |                                                                           |                                                                                                    |
|                                                                                                    |                                                                                                    |                                                                                                    |                                                                           |                                                                                                    |